# IDO-EVB3020 Android SDK编译手册

- 一、源码获取
- 二、开发板环境配置
- 三、SDK编译
  - 1. uboot编译步骤
  - 2.kernel编译步骤
  - 3.Android 编译及固件生成步骤
  - 4. 固件打包

一、源码获取

**源码下载路径** 链接: https://pan.baidu.com/s/1jBknasoctjD5JOulfpCP4Q 提取码: 88lc

#### 解压源码

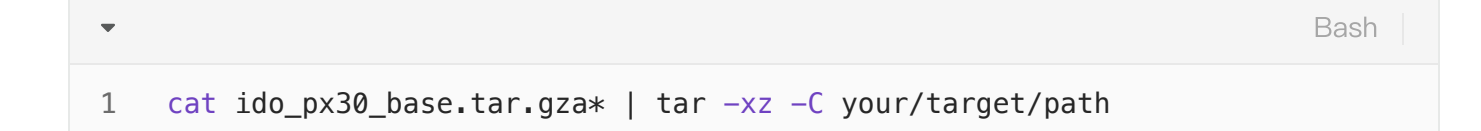

# 二、开发板环境配置

开发环境搭建,请参考 RKDocs/rk3326/RK3326\_ANDROID8.1\_SDK发布说明\_V1.00.pdf,安装 OpenJDK 8和一些编译依赖软件。

# 三、SDK编译

#### 1. uboot编译步骤

进入 sdk 根目录执行命令

```
1 $ cd u-boot
2 $ ./make.sh evb-px30
```

编译完会生成 trust.img, px30\_loader\_v1.10.115.bin, uboot.img 三个文件。

### 2.kernel编译步骤

-

内核配置文件路径: kernel/arch/arm64/configs/ido\_px30\_defconfig 设备树文件路径: kernel/arch/arm64/boot/dts/rockchip/ 3020开发板dts

| 序号 | 文件名                                 | 功能说明                  |
|----|-------------------------------------|-----------------------|
| 1  | ido-px30-sbc3020-lvds-1024-600.dts  | 7寸 1024x600 LVDS屏     |
| 2  | ido-px30-sbc3020-mipi-1200-1920.dts | 10.1寸 1200x1920 MIPI屏 |

#### 以编译7寸屏内核为例,编译方法如下:

| •           |                                                                                                    | Shell |
|-------------|----------------------------------------------------------------------------------------------------|-------|
| 1<br>2<br>3 | <pre>\$ cd kernel \$ make ARCH=arm64 ido_px30_defconfig \$ make ARCH=arm64 ido-px30-sbc3020-lvds-1024-600.img -j10</pre> |       |

编译完成后, kernel 根目录, 生成 kernel.img, resource.img 两个文件

### 3.Android 编译及固件生成步骤

切换至SDK根目录

```
Shell
```

```
$ source build/envsetup.sh
 1
     $ lunch
 2
 3
 4
    You're building on Linux
 5
 6
    Lunch menu... pick a combo:
 7
          1. aosp_arm-eng
 8
          2. aosp_arm64-eng
          3. aosp_mips-eng
9
          4. aosp_mips64-eng
10
          5. aosp_x86-eng
11
          6. aosp_x86_64-eng
12
13
          7. px30_evb-userdebug
14
          8. px30_evb-user
15
16 • Which would you like? [aosp_arm-eng] 7
17
```

#### 或者

| •                |                                                                                    | Shell |
|------------------|------------------------------------------------------------------------------------|-------|
| 1<br>2<br>3<br>4 | userdebug 版本:<br>\$ lunch px30_evb-userdebug<br>user 版本:<br>\$ lunch px30_evb-user |       |
|                  |                                                                                    |       |

#### 编译Android

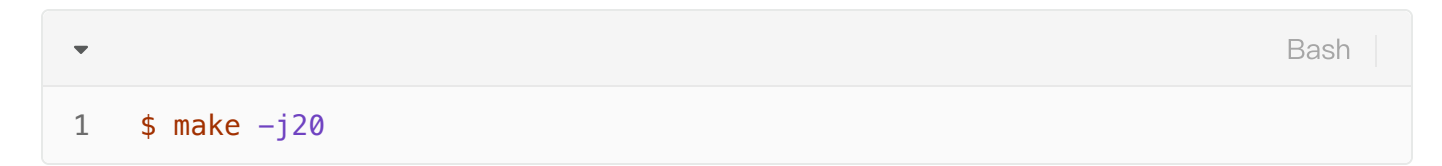

## 4. 固件打包

编译完成后,执行 SDK 根目录下的 mkimage.sh 脚本生成固件,所有烧写所需的各分区镜像将都 rockdev/Image-px30\_evb/目录下

Shell
1
2 \$./mkimage.sh

将所有分区镜像合并成单个的镜像

| •            |                                                                                                    | Bash |
|--------------|----------------------------------------------------------------------------------------------------|------|
| 1 \$<br>2 \$ | <pre>cd RKTools/linux/Linux_Pack_Firmware/rockdev/     ln -sf///rockdev/Image-px30_evb/ Image</pre> |      |

执行 mkupdate.sh 命令将各分区镜像合并成一个 update.img 的镜像文件。

```
/ido_px30_base/RKTools/linux/Linux_Pack_Firmware/rockdev$ ls -l
afptool
Image -> ../../../rockdev/Image-px30_evb/
mkupdate.sh
package-file
readme.txt
rkImageMaker
unpack.sh
update.img
```